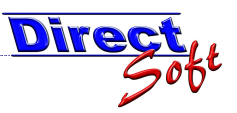

# 1. Empfangsbestätigungen buchen

## 1.1. Einleitung

Besteht eine Ein- oder Ausgabenbuchung aus mehreren Belegen, so ist diese mitunter recht zeitaufwändig diese zu erstellen. Des öfteren wird aber sofort ein Geldtransfer gefordert, ohne dass aber die Möglichkeit besteht, die Buchung sofort durchzuführen. Das Resultat ist meist eine "Zettelwirtschaft", welche später noch verarbeitet werden muss. Um hier die Übersicht zu behalten, bietet DirectCASH die Funktion Empfangsbestätigung an, bei der lediglich die Eckdaten erfasst werden. Diese können dann zu einem spätern Zeitpunkt aufgesplittet werden.

Beispiel: Eine Schule führt eine Veranstaltung durch, deren Kosten die Gemeinde übernimmt. Nun steht der Direktor im Büro des Buchhalters um die gesammelten Belege zu übergeben und sich das Geld auszahlen zu lassen. Die Belege enthalten verschiedene MwSt.-Sätze und müssen zudem auf verschiedene Voranschlagskonten aufgesplittet werden. Dies ist recht zeitaufwändig, der Direktor will aber nicht so lange warten...
 Die Lösung: Es wird eine vorläufige Empfangsbestätigung ausgestellt, die Aufsplittung kann zu einem späteren Zeitpunkt erfolgen.

# 1.2. Die Übersichtsmaske

Unter dem Menüpunkt DirectCASH BUCHEN / Buchen / Empfangsbestätigungen befindet sich die Einstiegsmaske zum Thema "Empfangsbestätigungen".

Auf dieser Maske werden alle offenen Empfangsbestätigungen angezeigt und können von hier aus gebucht bzw. auch storniert werden. Auch neue Empfangsbestätigungen werden von dieser Maske aus anhand des Buttons "Neue Empfangsbestätigung" eröffnet.

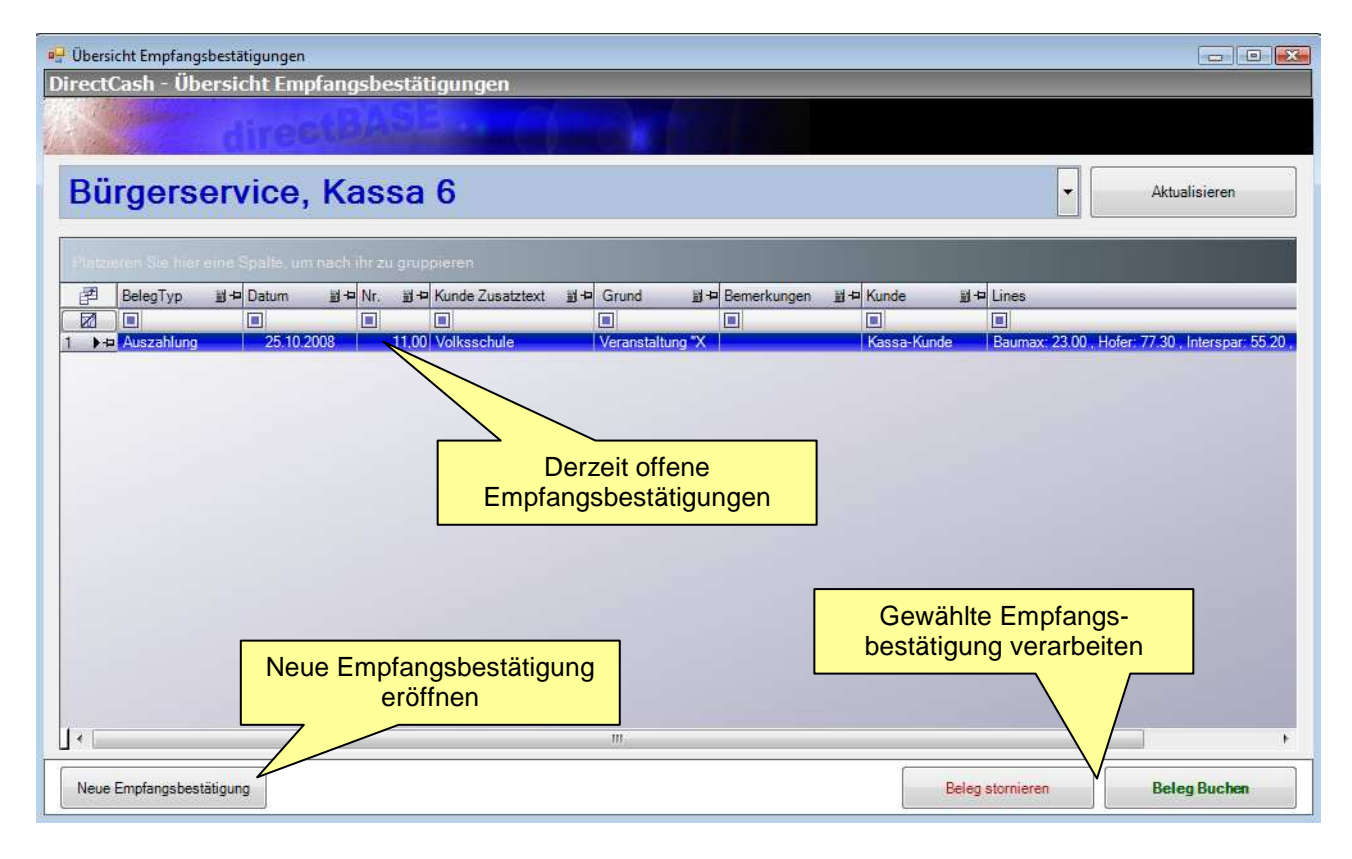

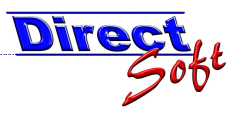

**1.3. Neue Empfangsbestätigung erstellen** Über die Übersichtsmaske (beschrieben unter 1.2.) wird durch den Button "Neue Empfangsbestätigung" die folgende Maske geöffnet:

| Empfangsbestät | igung ausstellen               |                                 |                                                                                                    |    |
|----------------|--------------------------------|---------------------------------|----------------------------------------------------------------------------------------------------|----|
| rectCash - I   | Empfangsbestät                 | igung ausstellen                | Betreffende Kassa u<br>Verkäufer wählen                                                                                                    | nd |
| Bürger         | service, l                     | Belegtyp wähl<br>ausgegeben ode | en (wird Geld<br>r eingenommen)                                                                                                    |    |
| Einzahlung     | <ul> <li>Auszahlung</li> </ul> | Datum 25.10.2008 💌              | Empfangsbestätigung Nr 00011                                                                                                    |    |
| lerkunft       |                                |                                 | Belegzeilen                                                                                                    |    |
| Empfänger      | Kassa-Kunde                    | Q                               | Betrag EUR V Text                                                                                                    | 7  |
| Empfänger      | Volksschule                    |                                 | 55,20 Interspar                                                                                                    |    |
| Bearünduna     | Veranstaltung "XY"             |                                 | 23,00 Baumax<br>77 30 Hofer                                                                                                    |    |
|                | Construction (Construction)    |                                 | 43.00 Mediamarkt                                                                                                    |    |
| Bemerkungen    |                                | ÷                               |                                                                                                    |    |
|                |                                | *                               | Angabe der "Eckdaten" d<br>Empfangsbestätigung.<br>HINWEIS: Diese Daten<br>können später beim<br>Erstellen der Buchung<br>wiederverwertet werden | er |
|                |                                | *                               | 198.50                                                                                                    |    |
| Belegzeile     | Belegzeile<br>Löschen Kein     | Belegdruck                      | Formular learen Beleg Buche                                                                                                    | n  |

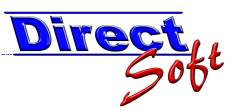

#### 1.3.1. Druck der Empfangsbestätigung

Wurde eine Emfpangsbestätigung wie unter Punkt 1.3 beschrieben erstellt und mit dem Button "Beleg buchen" gespeichert, so wird der folgende Beleg gedruckt:

| Kanan Kunda                                                                                                    |                                                               | 5                                                         |                                                                          |
|----------------------------------------------------------------------------------------------------|---------------------------------------------------------------|-----------------------------------------------------------|--------------------------------------------------------------------------|
| Volksschule                                                                                                    |                                                               | Sachbearbeiter: Testuser                                  | 2008                                                                     |
|                                                                                                    |                                                               | Durchwahl:<br>E-Mail:                                     |                                                                          |
|                                                                                                    |                                                               |                                                           |                                                                          |
|                                                                                                    |                                                               |                                                           |                                                                          |
|                                                                                                    |                                                               |                                                           |                                                                          |
|                                                                                                    |                                                               |                                                           |                                                                          |
|                                                                                                    |                                                               |                                                           |                                                                          |
|                                                                                                    |                                                               |                                                           |                                                                          |
| Empfangsbestätigung Au                                                                                                  | ıszahlung-Nr. 11.00                                           |                                                           |                                                                          |
| Empfangsbestätigung Au<br>Veranstaltung "X                                                                              | ıszahlung-Nr. 11.00<br>("                                     |                                                           |                                                                          |
| Empfangsbestätigung Au<br>Veranstaltung "X                                                                              | ıszahlung-Nr. 11.00<br><b>f''</b>                             |                                                           |                                                                          |
| Empfangsbestätigung Au<br>Veranstaltung "X                                                                              | ıszahlung-Nr. 11.00<br>("                                     |                                                           |                                                                          |
| Empfangsbestätigung Au<br>Veranstaltung "X<br>Bezeichnung                                                               | <b>ıszahlung-Nr. 11.00</b><br><b>f''</b><br>MwSt. %           | MwSt. Betrag                                              | Betrag                                                                   |
| Empfangsbestätigung Au<br>Veranstaltung "X<br>Bezeichnung<br>Interspar                                                  | Iszahlung-Nr. 11.00<br>/"<br>MwSt. %<br>0                     | MwSt. Betrag<br>0 EUR                                     | Betrag<br>55,20 EUR                                                      |
| Empfangsbestätigung Au<br>Veranstaltung "X<br>Bezeichnung<br>Interspar<br>Baumax<br>Hofer                               | Iszahlung-Nr. 11.00<br>/"<br>MwSt. %<br>0<br>0                | MwSt. Betrag<br>0 EUR<br>0 EUR<br>0 EUR                   | Betrag<br>55,20 EUR<br>23,00 EUR<br>77 30 EUR                            |
| Empfangsbestätigung Au<br>Veranstaltung "X<br>Bezeichnung<br>Interspar<br>Baumax<br>Hofer<br>Mediamarkt                 | uszahlung-Nr. 11.00<br>("<br>MwSt. %<br>0<br>0<br>0<br>0      | MwSt. Betrag<br>0 EUR<br>0 EUR<br>0 EUR<br>0 EUR<br>0 EUR | Betrag<br>55,20 EUR<br>23,00 EUR<br>77,30 EUR<br>43,00 EUR               |
| Empfangsbestätigung Au<br>Veranstaltung "X<br>Bezeichnung<br>Interspar<br>Baumax<br>Hofer<br>Mediamarkt<br>Summe gesamt | uszahlung-Nr. 11.00<br>("<br>MwSt. %<br>0<br>0<br>0<br>0<br>0 | MwSt. Betrag<br>0 EUR<br>0 EUR<br>0 EUR<br>0 EUR<br>0 EUR | Betrag<br>55,20 EUR<br>23,00 EUR<br>77,30 EUR<br>43,00 EUR<br>198,50 EUR |
| Empfangsbestätigung Au<br>Veranstaltung "X<br>Bezeichnung<br>Interspar<br>Baumax<br>Hofer<br>Mediamarkt<br>Summe gesamt | uszahlung-Nr. 11.00<br>f"<br>MwSt. %<br>0<br>0<br>0<br>0      | MwSt. Betrag<br>0 EUR<br>0 EUR<br>0 EUR<br>0 EUR<br>0 EUR | Betrag<br>55,20 EUR<br>23,00 EUR<br>77,30 EUR<br>43,00 EUR<br>198,50 EUR |

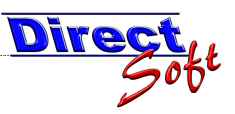

# 1.4. Empfangsbestätigung buchen

Auf der unter Punkt 1.2 beschriebene Übersichtsmaske wird die gewünschte Empfangsbestätigung durch anklicken der betreffenden Zeile ausgewählt und anschließend die Schaltfläche "Beleg buchen" geklickt.

Dadurch werden die erfassten Daten der Empfangsbestätigung auf eine neue Einnahmenoder Ausgabenbuchungsmaske übernommen. Hier müssen die Daten nun aufgesplittet werden.

| rectCash - A                      | unge      | n<br>Jaben-Buch | ungen         | _               | _      | _           | _                             |                                |               |  |
|-----------------------------------|-----------|-----------------|---------------|-----------------|--------|-------------|-------------------------------|--------------------------------|---------------|--|
|                                   |           | dires           | <b>IGAS</b>   | -               |        |             |                               |                                |               |  |
| Bürger                            | se        | rvice,          | Kassa         | 6               |        |             | - Te                          | estuser                        |               |  |
| Beleg-Stammdater                  | 1         |                 |               |                 | Bem    | erkungen    |                               |                                |               |  |
| Beleg-Nummer                      | BS        | A6-0001-2007    | Datum 2       | 5.10.2008 💌     |        |             |                               |                                | ^             |  |
| Herkunft                          |           |                 |               |                 |        |             |                               |                                |               |  |
| Empfänger                         | Ka        | ssa-Kunde       |               | 9, -            |        |             | Es muss de                    | er gesamte er                  | fasste        |  |
| Empfänger<br>Zusatztext           | Vo        | lksschule       |               | -               |        |             | Betrag der Empfangsbestätigun |                                |               |  |
| Begründung                        | Ver       | anstaltung "XY" |               | *               |        |             | Hier wird<br>offene E         | der noch rest<br>Betrag angeze | liche<br>igt. |  |
| Emfpangsbestätigi<br>Beleg-Nummer | ung<br>11 | Datum           | 25.10.200 Ges | amtsumme        | 19     | 18,50 👻     | Noch aufzuspl                 | ittender Betrag                | .00           |  |
| Belegzeilen                       |           |                 |               |                 |        |             |                               |                                | _             |  |
| Währung                           | Y         | Betrag FW 🛛     | Kurs 🏹        | Betrag EUR V    | Geld 🗸 | MwSt-Satz 🛛 | MwSt-FixBetrag 🗸              | Text                           | 77            |  |
| EUR Barzahlur                     | ng        | 35,20           | 1,00          | 35,20           |        | 20          | 6                             | Interspar                      |               |  |
| EUR Barzahlur                     | 19        | 20.00           | 1,00          | 20,00           | 4      | 10          |                               | Interspar                      | 1             |  |
| EUR Barzahlur                     | ıg        | 23.00           | 1,00          | 23,00           | 2      | 20          |                               | Baumax                         |               |  |
| EUR Barzahlur                     | ng        | 77.30           | 1,00          | 77,30           |        | 20          |                               | Hofer                          |               |  |
| EUR Barzahlur                     | 10        | 43.00<br>198,50 | 1.00          | 43.00<br>198,50 | 101    | 20          | 0,00                          | Mediamarkt                     | ,             |  |
|                                   |           |                 |               |                 |        |             |                               |                                |               |  |

#### 1.4.1. Bezeichnungen und Beträge aus Empfangsbestätigung übernehmen

Klickt man auf die Gesamtsumme, so werden die einzelnen Belegzeilen der Empfangsbestätigung angezeigt. Durch einen Doppelklick können sowohl der Text als auch der Betrag automatisch als neue Belegzeile übernommen werden.

|        |            |            |                                                                                                    |             | -    |
|--------|------------|------------|----------------------------------------------------------------------------------------------------|-------------|------|
| mme    | 198,5      | 0 🚽        | Noch aufzusplitte                                                                                                | rder Betrag | 0,00 |
|        | Betrag 📓 🔍 | Text       | <u>∎</u> Q,                                                                                                    |             |      |
| ia EUR | 55,20      | Interspar  |                                                                                                    | Text        | W.   |
| 25     | 23,00      | Baumax     |                                                                                                    | erenar      | - IÂ |
|        | 77,30      | Hofer      |                                                                                                    | lanapai     |      |
| 20     | 43,00      | Mediamarkt | r and a second second second second second second second second second second second second second second second | rspar       | =    |
| 23     |            |            | 3                                                                                                    | aumax       |      |
| 77     |            |            | 1                                                                                                    | fer         |      |

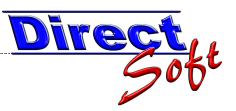

### 1.5. Jederzeitiges Auffinden von Belegdaten durch die Belegsuche

Anhand der Maske "Belegsuche" können jederzeit alle eingegebenen Daten wieder gefunden werden, dies gilt natürlich auch für die Empfangsbestätigungen. Auch der Nachdruck eines Beleges ist von dieser Stelle aus möglich.

| Bele  | gauswertung |                         |                 |                |                          |                 |                   |                        |               |                      |                   |
|-------|-------------|-------------------------|-----------------|----------------|--------------------------|-----------------|-------------------|------------------------|---------------|----------------------|-------------------|
| Direc | CTCASH -    | Belegauswertung         |                 | _              |                          |                 |                   |                        | _             | _                    |                   |
|       |             |                         |                 |                |                          |                 |                   |                        |               |                      |                   |
|       |             |                         |                 |                |                          |                 |                   |                        |               |                      |                   |
| Suche |             |                         |                 |                |                          |                 |                   |                        |               |                      |                   |
| Kassa | Bürgerser   | vice, Kassa 6           | Datum von 2     | 5.10.2008 💌 t  | is 25.10.2008 💌          |                 |                   |                        |               |                      | Suchen            |
|       |             |                         |                 |                |                          |                 |                   |                        |               |                      | Suction           |
| Kana  | - Pushungan | Kasaa Pushungan gruppia | et Einzahlungen | Augraphungen   | Emofanosbestätigungen    | Tranorhushungan | Lagorbushungan    | OP Puchungen           |               |                      |                   |
| Nd55  | a-Dochungen | Nassa-Duchungen gruppie | ar Cinzanongen  | Auszahlungen   | Emplongeocolougongon     | rresorbochungen | Lagerbochungen    | on -bochungen          |               |                      |                   |
| Pinz  |             |                         |                 |                |                          |                 |                   |                        |               |                      |                   |
| 团     | Status      | ji + Kassa ji + Belegi  | Nr ≝ +⊐ Datum ≝ | I-⊨ Kunde      | ≝ + Einzahler Zusatztext | ≝ +¤ Grund      | Buchungster       | t 111-12 Betrag 111-12 | Ist Storniert | 11 - Gebucht BelegNr | 월 부 Gebucht am 朗· |
|       |             |                         | 11 -            |                |                          |                 |                   | 171                    |               |                      |                   |
| 6     | + gebucht   | Kassa 6                 | 11,00 25.10.20  | 8 Kassa-Kunde  | Volksschule              | Veranstaltung   | g "XY" Interspar  | 55,20                  | 1             | BSA6-0001-2007       | 25.10.2008        |
| 7     | - gebucht   | Kassa 6                 | 11.00 25.10.20  | 08 Kassa-Kunde | Volksschule              | Veranstaltung   | g "XY" Baumax     | 23,00                  |               | BSA6-0001-2007       | 25.10.2008        |
| 8     | - gebucht   | Kassa 6                 | 11,00 25.10.20  | 08 Kassa-Kunde | Volksschule              | Veranstaltung   | g "XY" Hofer      | 77,30                  |               | BSA6-0001-2007       | 25.10.2008        |
| 9     | - gebucht   | Kassa 6                 | 11,00 25.10.20  | 08 Kassa-Kunde | Volksschule              | Veranstaltung   | g "XY" Mediamarkt | 43,00                  |               | BSA6-0001-2007       | 25.10.2008        |
|       |             |                         |                 |                |                          |                 |                   |                        |               |                      |                   |
|       |             |                         |                 |                |                          | m               |                   |                        |               |                      | •                 |
|       |             |                         |                 |                |                          |                 |                   |                        |               |                      | Beleg drucken     |

# 1.6. Empfangsbestätigungen im Tagesabschluss

Eine noch nicht als Ein- bzw. Auszahlung gebuchte Empfangsbestätigung wirkt sich auf den Bargeldbestand aus und muss somit auch bei der Berechnung des Tagesabschlusses inkludiert werden.

| Soll / Ist - Vergleich         |        |                               |
|--------------------------------|--------|-------------------------------|
| Kassabuchungen                 | 0,00   |                               |
| + Einzahlungen                 | 0,00   |                               |
| - Auszahlungen                 | 0,00   | Im diesem Beispiel wurde eine |
| Tagesumsatz                    | 0.00   | Auszahlung von 8.00 EUR       |
| - Unbar-Zahlungen              | 0,00   | erstellt – der Bargeldbestand |
| - Gutscheine                   | 0,00   | wird somit um diesen Betrag   |
| - OP-Buchungen                 | 0,00   | reduziert                     |
| + OP-Barzahlungen (Unbar 0.00) | 0.00   |                               |
| Kassa-Bar-Bewegungen           | 0.00   |                               |
| + Kassa-Anfangsstand           | 54,99  |                               |
| + Tresor-Buchungen             | 0.00   |                               |
| Kassa-Sollstand                | 54,99  |                               |
| - Summe Bar-Bestand            | 0,00   |                               |
| + offene Empfangsbestätigungen | -8,00  |                               |
| Differenz                      | -46.99 |                               |